# Инструкция

# Чекер: инструкция кассира

Версия документа 22.01

Москва, 2022

## Оглавление

| Оглавление                                                   | 2 |
|--------------------------------------------------------------|---|
| Введение                                                     | 3 |
| Общие методы работы                                          | 3 |
| Работа с картой                                              | 3 |
| Штрих код сканируется медленно или не определяется           | 3 |
| Поиск покупателя вручную по номеру карты или номеру телефона | 4 |
| Лист изменений                                               | 5 |

# Введение

Checker это программное обеспечение, разработанное для устройств с операционной системой Android/iOS которое позволяет идентифицировать покупателей и адресно регистрировать суммы продаж в процессинге Dinect с применением программ лояльности.

## Общие методы работы

### Работа с картой

Покупатель предъявляет пластиковую или электронную карту участника программы лояльности.

- 1. Откройте приложение "Чекер". На экране появится сканер штрих-кодов с кнопкой "Сканировать".
- 2. Отсканируйте штрих-код с карты с помощью сканера в приложении "Чекер". При успешном сканировании на экране телефона появятся данные покупателя.
- 3. Введите сумму покупки данного покупателя.
- 4. Если вы используете бонусную систему лояльности, вы увидите сколько бонусов есть на счету у покупателя. Если покупатель хочет воспользоваться бонусами для оплаты покупки, введите в поле "Сколько баллов списать?" то количество бонусов, которое хочет использовать покупатель.
- Если у покупателя есть купоны, вы увидите их список. Переведите в активное положение переключатель у тех купонов, которые покупатель хочет использовать в данной покупке. Сумма покупки пересчитается с учетом скидки по купону автоматически.
- 6. Далее нажмите кнопку «Зафиксировать». На экране появится окно подтверждения правильности ввода суммы.
  - а. Если сумма введена корректно, нажмите «ДА». Система зарегистрирует покупку и начислит вознаграждение покупателю.
  - b. Если сумма введена с ошибкой, кликните «НЕТ» Вы вернетесь на шаг ввода суммы и сможете её скорректировать.

Выход из приложения производится нажатием кнопки "ДОМОЙ".

#### Штрих код сканируется медленно или не определяется

Штрих-код считывается успешно, если в кадр на экране попадает только штрих-код. Сканер расценивает вертикальные полосы (к примеру, рамку вокруг штрих-кода) как часть штрих-кода. Поднесите камеру к карте таким образом, чтобы в кадр не попадали другие объекты. Дополнительные объекты или блики от освещения в поле видимости камеры мешают считыванию штрих-кода или увеличивают время сканирования.

#### Поиск покупателя вручную

Если по каким-то причинам штрих-код не распознается, вы можете ввести номер карты вручную.

Над окошком сканирования расположено поле со значком . Введите номер карты в этом поле вручную и нажмите кнопку ввода на системной клавиатуре для начала поиска.

Чтобы найти покупателя по номеру телефона, нажмите на значок , он изменится на . Теперь введите номер телефона покупателя в формате 79XXXXXXXX и нажмите кнопку ввода на системной клавиатуре для начала поиска.

# Лист изменений

| Версия документа | Дата изменения | Автор изменения | Описание изменения |
|------------------|----------------|-----------------|--------------------|
| 22.01            | 31.01.2022     | Третьяков       | Документ создан    |
|                  |                |                 |                    |